### **IP Control Guide**

| Date                      | Version No. | Updates                                         |
|---------------------------|-------------|-------------------------------------------------|
| 9 <sup>th</sup> Sep, 2024 | V1.0        | Improved layout for clarity.                    |
| 6 <sup>th</sup> Apr, 2025 | V1.1        | Corrected BM/GM series command format to ASCII. |
|                           |             | Added command format summary table.             |
|                           |             | Clarified command examples for BM/GM series.    |
|                           |             | Improved layout for clarity.                    |

### Introduction

This guide provides instructions for setting up and using IP control for Hisense digital signage displays. IP control allows you to manage these displays over a local area network (LAN) using TCP/IP network protocols. Commands to control the display are sent in different formats depending on the product series.

| Product Series  | Command Format | Default Port |
|-----------------|----------------|--------------|
| E series        | HEX            | 5000         |
| BM/GM series    | ASCII          | 8088         |
| DM/GM50D series | HEX            | 8000         |

### Prerequisites

- Stable local area network (LAN) with all devices connected.
- A computer or control device with IP control software installed.
- Basic networking knowledge.
- Ensure all displays and control devices are on the same LAN.

### **Network Setup**

- Connect all displays and control devices to the same LAN.
- Assign static IP addresses to displays for stable control access.
- Check IP addresses via display settings or router interface.

### **Understanding IP Control Protocols**

- TCP/IP Protocol: All Hisense displays use TCP/IP for communication.
- Command Format: Depends on the series:
  - E series and DM/GM50D: HEX string commands.
  - BM/GM: ASCII text commands.

### **E** series

| Product Series | Android | Product Model   | Firmware Version |
|----------------|---------|-----------------|------------------|
| E              | 8.0     | 43B4E31T        | FBV02.03         |
|                |         | 55B4E31T        | FBV01.08         |
|                |         | 65B4E31T        | FBV02.04         |
|                |         | 75B4E30T (A000) | FBV02.06         |
|                |         | 86B4E30T        | FBV01.08         |

#### Series-Specific Instructions

- Default port: 5000
- Sample Command: Power off the display
  - o A6010000004011801BB
- Use TCP client software (e.g., Docklight Scripting).
- Enter HEX string commands and send.

### Starting the IP Control Server

- 1. Lauch the IP Control on the display (Setting->Remote Control->Network control->Enable) (A1).
- 2. Setting the Port Number: The default port number for IP control is **5000**. If this port is occupied, choose a port between **5000–12000**.

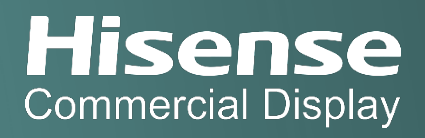

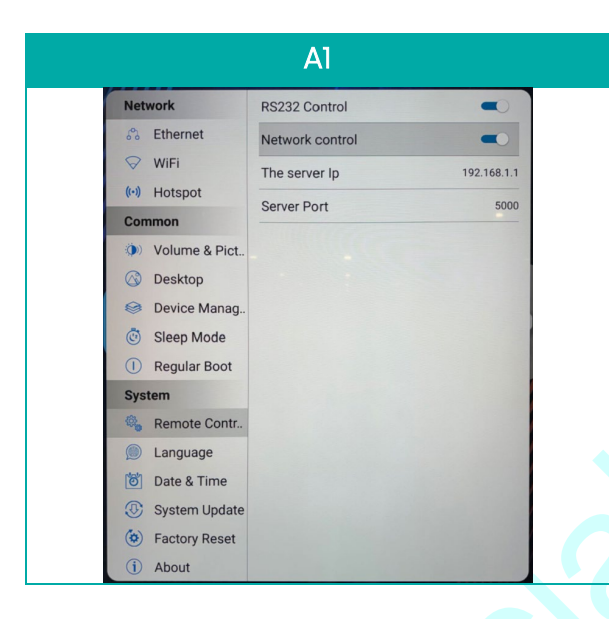

### Connecting a Client to the IP Control Server

- 1. Use a client application such as Net Assist (B1).
- 2. Select "TCP Client" mode.
- 3. Enter the server IP address and port number.
- 4. Click "Connect" to establish a connection.

| ·                                                                                                    | NetAssist (V3.7)                  |   | ( ×   |
|----------------------------------------------------------------------------------------------------|-----------------------------------|---|-------|
| Settings (1) Protocol TCP Client (2) Secure IP                                                         | Receive                           |   |       |
| (2) Server IP<br>192.168.1.1<br>(3) Server Port                                                        |                                   |   |       |
| Connect                                                                                                |                                   |   |       |
| Recv Options<br>Receive to file<br>Add line return<br>Receive As HEX<br>Receive Pause<br>Save<br>Clear |                                   |   |       |
| Send Options<br>Data from file<br>Auto Checksum<br>Auto Clear Input<br>Send As Nex<br>Send Cyclic      |                                   |   |       |
| Interval 1000 ms DD F                                                                                  | F 00 07 C1 26 00 00 01 01 E0 BB C | C | Grand |

### **Command Table**

| Name               | Set          | Get          | Code | Example (PC → HISENSE DISPLAY)                                       | Example (HISENSE DISPLAY ->  |
|--------------------|--------------|--------------|------|----------------------------------------------------------------------|------------------------------|
|                    |              |              |      |                                                                      | PC)                          |
| Set Screen Aspect  | $\checkmark$ |              | 0x3A | 0xA6 0x01 0x00 0x00 0x00 0x04 0x01 0x3A data[1] checksum             | 210100000401000025           |
| Ratio              |              |              |      | data[1]: FuLL-0x00                                                   |                              |
|                    |              |              |      | eg: Aspect Ratio is FuLL A60100000004013A0098                        |                              |
| Get Screen Aspect  |              | $\checkmark$ | 0x3B | A6010000003013B9E                                                    | Current Aspect Ratio is FuLL |
| Ratio              |              |              |      | data[1]: FuLL-0x00                                                   | 2101000004013B001E           |
| Catlida a Daranaa  | /            |              | 0.70 |                                                                      | 010100000401000005           |
| Set video Params   | $\checkmark$ |              | UXSZ | data[3] data[4] data[5] data[6] data[7] obooksum data[1]:            | 210100000401000025           |
|                    |              |              |      |                                                                      |                              |
|                    |              |              |      | data[2]: Brightness in OSD (0-100) data[3]: Contrast                 |                              |
|                    |              |              |      | (0-100)                                                              |                              |
|                    |              |              |      | data[4]: Colour Temperature (0-normal /1-cool/2-warm)                |                              |
|                    |              |              |      | data[5]: Overscan(0-close/1-open)                                    |                              |
|                    |              |              |      | data[6]: PCMode(0-Auto/1-PC/2-video) data[7]:                        |                              |
|                    |              |              |      | Sharpness in OSD(0-100)                                              |                              |
|                    |              |              |      | PICMODE:                                                             |                              |
|                    |              |              |      | HI_MW_PICMODE_USER = 3,                                              |                              |
|                    |              |              |      | HI_MW_PICMODE_AIRPORT = 7,                                           |                              |
|                    |              |              |      | $HI_MW_PICMODE_HOTEL = 8,$                                           |                              |
|                    |              |              |      | $HI_MW_PICMODE_DINING = 9,$                                          |                              |
|                    |              |              |      | $HI_MW_PICMODE_SECURITY = 10,$                                       |                              |
|                    |              |              |      | $HI_MW_PICMODE_OFFICE = 11,$                                         |                              |
|                    |              |              |      | HI_MW_PICMODE_OUTDOOR = 12                                           |                              |
|                    |              |              |      |                                                                      |                              |
|                    |              |              |      | ex: PICMODE is user, brightness 32, contrast 32, cool, overscan      |                              |
|                    |              |              |      | 01, PC, Sharphess 50 IP Control Only                                 |                              |
| Get Video Params   |              |              | 0v33 | 460100000003013205202001010152AE                                     | PICMODE is user brightness   |
|                    |              | v            | 0,00 | 4001000000000000000000                                               | 32 contrast 32 cool          |
|                    |              |              |      |                                                                      | overscan on PC. Sharpness    |
|                    |              |              |      |                                                                      | 50                           |
|                    |              |              |      |                                                                      | 210100000A013303202001010    |
|                    |              |              |      |                                                                      | 13226                        |
| Set Remote Control | $\checkmark$ |              | 0x1C | 0xA6 0x01 0x00 0x00 0x00 0x04 0x01 0x1C data[1] checksum             | 210100000401000025           |
| Lock Mode          |              |              |      | data[1]: unlock-0x01 lock-0x02                                       |                              |
|                    |              |              |      | ex:                                                                  |                              |
|                    |              |              |      | A6010000004011C01BF - unlock                                         |                              |
|                    |              |              |      | A6010000004011C02BC - lock                                           |                              |
| Get Remote Control |              | $\checkmark$ | 0x1D | A60100000003011DB8                                                   | Current state is lock        |
| Lock Mode          |              |              |      |                                                                      | 2101000004011D02A            |
| Set Schedule for   | $\checkmark$ |              | 0x5A | 0xA6 0x01 0x00 0x00 0x00 0x0C 0x01 0x5A data[1] data[2] data[3]      | 21010000040100025            |
| power on/off       |              |              |      | data[4] data[5] data[6] data[7] data[8] data[1]: bit 7- bit 4:1 to 7 |                              |

| Name                | Set          | Get          | Code | Example (I                                                                           | PC -> HISENSE DISPLAY                            | )                        | Example (HISENSE DISPLAY ->           |
|---------------------|--------------|--------------|------|--------------------------------------------------------------------------------------|--------------------------------------------------|--------------------------|---------------------------------------|
|                     |              |              |      | of the scheduling pages,<br>- bit 0: Page disable-0 Pag<br>data[2]: Start time bour( | bit 3<br>ge enable-1<br>1-23) data[3]: Start tim | e minute $(0-50)$        |                                       |
|                     |              |              |      | data[4]: End time hour(0-                                                            | -23) data[5]: End time                           | minute(0-59)             |                                       |
|                     |              |              |      | CMS-0x12 Media I                                                                     | Player-0x16 Custom-0x                            | 18 data[7]:              | 1.62                                  |
|                     |              |              |      | Wednesday-Bit3 Tuesda                                                                | y-Bit4 Monday-                                   | -Bit2<br>Bit5 Sunday-    |                                       |
|                     |              |              |      | Bitó every w<br>data[8]: For Media Player                                            | /eek-Bit/                                        |                          |                                       |
|                     |              |              |      | none-0x00 Tag 1-0x01<br>Tag 4-0x04 Tag 5-0                                           | Tag 2-0x02<br>0x05                               | Tag 3-0x03<br>Tag 6-0x06 |                                       |
|                     |              |              |      | Tag 7-0<br>ex: page 5, enable (00110                                                 | )x07 data[9]: Volume (<br>001 = 0x51), power on  | 0-100)<br>at 13:00,      |                                       |
|                     |              |              |      | power off at: 13:05, source<br>A60100000000015A510D00                                | e HDMI2,every Mondo<br>00D0506A0003230           | ay, volume 50            |                                       |
| Get Schedule        |              | $\checkmark$ | 0x5B | 0xA6 0x01 0x00 0x00 0x00                                                             | 0x04 0x01 0x5B data[1]                           | checksum                 | enable power on at 13:00,             |
|                     |              |              |      | Data[1]: 1 to 7 of the sched                                                         | luling pages                                     |                          | power off at: 13:05, source           |
|                     |              |              |      |                                                                                      |                                                  | 50                       | HDMI2, every Monday,                  |
|                     |              |              |      | ex: get schedule of page                                                             | 1 A6010000004015801                              | F8                       | volume 50<br>210100000001580100000005 |
|                     |              |              |      |                                                                                      |                                                  |                          | 06A00032E6                            |
| Set Screen on/off & | $\checkmark$ |              | 0x18 | 0xA6 0x01 0x00 0x00 0x00                                                             | 0x04 0x01 0x18 data[1] 0                         | checksum                 | 210100000401000025                    |
| power on            |              |              |      |                                                                                      | reen on -uxus screen (                           | oπ - 0x04                |                                       |
|                     |              |              |      | A6010000004011801BB pc                                                               | wer off A6010000004                              | 011803B9                 |                                       |
|                     |              |              |      | screen on                                                                            |                                                  |                          |                                       |
|                     |              |              |      | A60100000004011804BE sc                                                              | reen off                                         |                          |                                       |
| Set Key             | $\checkmark$ |              | 0xB0 | 0xA6 0x01 0x00 0x00 0x00                                                             | 0x05 0x01 0xB0 data[1]                           | data[2]                  | 210100000401000025                    |
| (simulate Remote    |              |              |      | checksum                                                                             |                                                  |                          |                                       |
| Controller Key)     |              |              |      | data[1]: IR Key(High) data                                                           | [2]: IR Key(low)                                 |                          |                                       |
| Set Key             | $\sim$       |              | 0xB0 | 0xA6 0x01 0x00 0x00 0x00                                                             | 0x05 0x01 0xB0 data[1                            | data[2]                  | 210100000401000025                    |
| (simulate Remote    |              |              |      |                                                                                      |                                                  |                          |                                       |
| Controller Key)     |              |              |      | data[I]: IRKey(High)datc                                                             | [2]: IR Key(low)                                 |                          |                                       |
|                     |              |              |      | Key Key Value                                                                        | Key<br>KEY DOWN                                  | Key Value                |                                       |
|                     |              |              |      | KEY_2 0x03                                                                           | KEY_DOWN<br>KEY_MUTE                             | 0x8C<br>0x71             |                                       |
|                     |              |              |      | KEY_3 0x04                                                                           | KEY_VOLUMEDO WN                                  | 0x72                     |                                       |
|                     |              |              |      | KEY_4 0x05                                                                           | KEY_VOLUMEUP                                     | 0x73                     |                                       |
|                     |              |              |      | KEY_5 0x06                                                                           | KEY_POWER                                        | 0x74                     |                                       |
|                     |              |              |      | KEY_7 0x08                                                                           | KEY_PIAY/PAUS E                                  | OxA4                     |                                       |
|                     |              |              |      | KEY_8 0x09                                                                           | KEY_STOP                                         | 0xA6                     |                                       |
|                     |              |              |      | KEY_9 OxOA                                                                           | KEY_REWIND                                       | 0xA8                     |                                       |

| Name | Set | Get | Code |                       | Example (F                         | PC -> HISENSE DISPLAY | )      | Example (HISENSE DISPLAY -><br>PC) |
|------|-----|-----|------|-----------------------|------------------------------------|-----------------------|--------|------------------------------------|
|      |     |     |      | KEY_O                 | OxOB                               | KEY_FASTFORW ARD      | 0xD0   |                                    |
|      |     |     |      | KEY_OK                | 0x1C                               | KEY_SOURCE            | OxFA   |                                    |
|      |     |     |      | KEY_<br>HO<br>ME      | 0x66                               | KEY_MENU              | OxFD   |                                    |
|      |     |     |      | KEY_UP                | 0x67                               | KEY_INFO              | 0x0166 |                                    |
|      |     |     |      | KEY_L<br>EF T         | 0x69                               | KEY_CMS               | 0x0305 |                                    |
|      |     |     |      | KEY_R<br>IG HT        | 0x6A                               | KEY_TIME              | 0x0309 |                                    |
|      |     |     |      | ex: set v<br>A6010000 | olume to 0 - mu<br>2000501B0007162 | te                    |        |                                    |

### **BM/GM series**

| Product Series | Android | Product Model   | Firmware Version |
|----------------|---------|-----------------|------------------|
| BM             | 9.0     | 32BM66AE        | N1027            |
|                |         | 43BM66AE        | N1027            |
|                |         | 43BM66AE (A000) | N1027            |
|                |         | 49BM66AE (A000) | N1027            |
|                |         | 55BM66AE (A000) | N1027            |
|                |         | 65BM66D         | N0609            |
|                |         | 100BM66D        | N0512            |
| GM             | 9.0     | 50GM60AE        | M0804            |
|                |         | 55GM60AE        | M0804            |
|                |         | 65GM60AE        | M0804            |

#### Series-Specific Instructions

- Default port: 8088
- Launch the IP Control app on the display.
- The server starts automatically when the app opens.
- Use TCP client software (e.g., Net Assist).
- Select TCP Client mode, enter IP and port, and click Connect.
- Important: BM/GM series accepts ASCII commands, not HEX.

### Starting the IP Control Server

1. Launch the IP Control app on the display (A1).

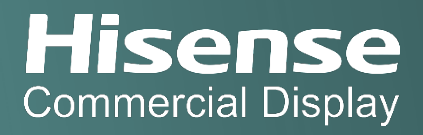

- 2. Setting the Port Number: The default port number for IP control is **8088**. If this port is occupied, choose a port between **5000–12000**.
- 3. The IP control server is activated by default when the app is opened. The button will toggle to "Stop" when the server is active. (A2)
- 4. Click the "Stop" button to inactivate the server when not needed. The button will toggle to "Start" when the server is inactive. (A3)

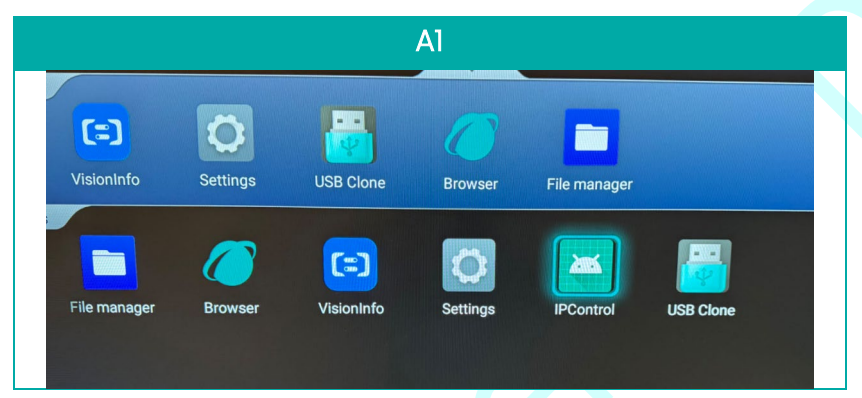

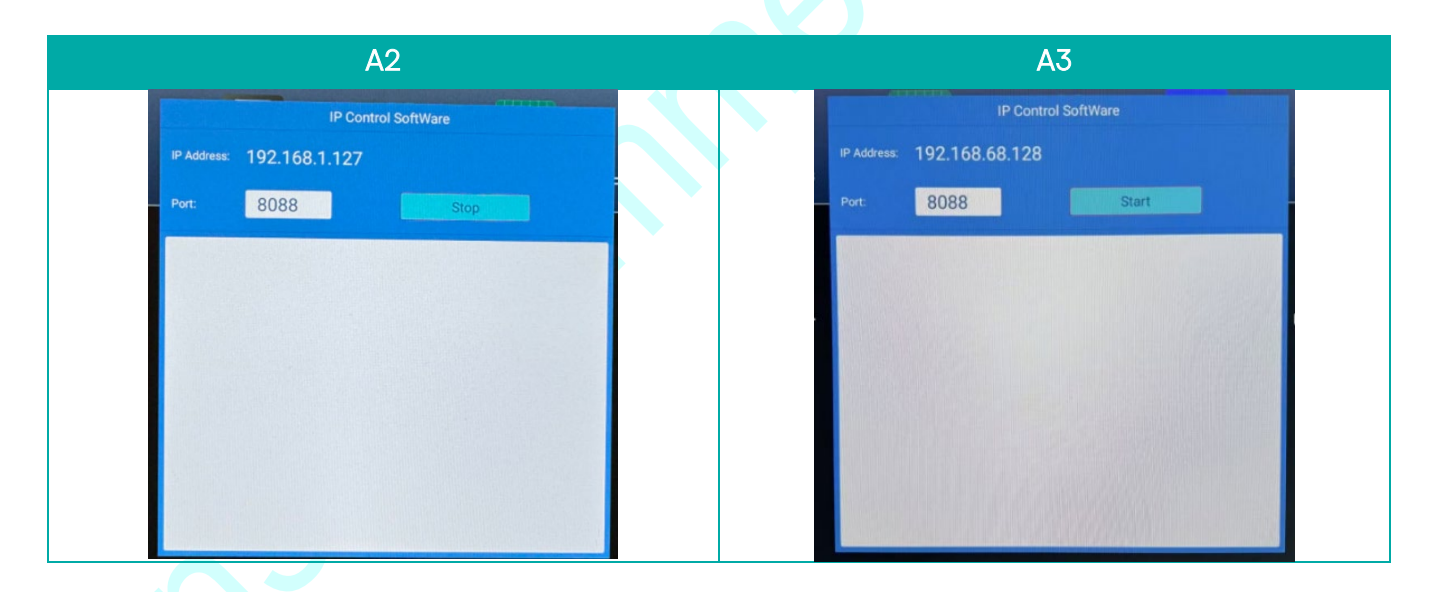

#### Connecting a Client to the IP Control Server

- 1. Use a client application such as Net Assist (B1).
- 2. Select "TCP Client" mode.
- 3. Enter the server IP address and port number.

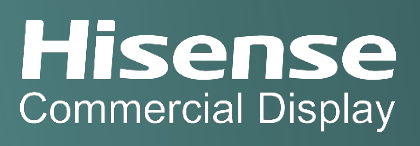

4. Click "Connect" to establish a connection.

| 1 ·                                                                                               | NetAssist (V3.7)                       | - 🗆 🤇 |
|---------------------------------------------------------------------------------------------------|----------------------------------------|-------|
| Settings (1) Protocol (2) Server IP (3) Server Port (30) Server Port                              | - Tata Receive                         |       |
| Connect Recv Options Receive to file                                                              |                                        |       |
| ☐ Add line return ✓ Receive Ax HEX ☐ Receive Pause Save Clear                                     |                                        |       |
| Send Options<br>Data from file<br>Auto Checksum<br>Auto Clear Input<br>Send As Hex<br>Send Cyclic | Ş.,                                    |       |
| Interval 1000 ms                                                                                  | DD FF 00 07 C1 26 00 00 01 01 F0 BB CC |       |

### Command Table

| Command          | Command     | Start | Length | Command     | ID | Data                            | Verify | End Code |
|------------------|-------------|-------|--------|-------------|----|---------------------------------|--------|----------|
|                  | Туре        | Code  |        | Code        |    |                                 |        |          |
| Screen on/off    | On Send     | DD FF | 00 07  | C1 31 00 01 | 01 | 01                              | F6     | BB CC    |
|                  | command     |       |        |             |    |                                 |        |          |
|                  | On Receive  | AB AB | 00 07  | C1 31 00 01 | 01 | 01                              | F6     | CD CD    |
|                  | command     |       |        |             |    |                                 |        |          |
|                  | Off Send    | DD FF | 00 07  | Cl 3l 00 0l | 01 | 00                              | F7     | BB CC    |
|                  | command     |       |        |             |    |                                 |        |          |
|                  | Off Receive | AB AB | 00 07  | C1 31 00 01 | 01 | 00                              | F7     | CD CD    |
|                  | command     |       |        |             |    |                                 |        |          |
| Inquire the      | Send        | DD FF | 00 06  | C1 1B 00 00 | 01 |                                 | DD     | BB CC    |
| Software Version | command     |       |        |             |    |                                 |        |          |
|                  | Receive     | AB AB | 00 09  | C1 1B 00 00 | 01 | XX XX XX                        | XX     | CD CD    |
|                  | command     |       |        |             |    | The first 'XX' stands for       |        |          |
|                  |             |       |        |             |    | Year;                           |        |          |
|                  |             |       |        |             |    | The second 'XX' stands for      |        |          |
|                  |             |       |        |             |    | Month;                          |        |          |
|                  |             |       |        |             |    | The third 'XX' stands for       |        |          |
|                  |             |       |        |             |    | Day.                            |        |          |
| Set lime (Day/   | Send        | DD FF | 00 09  | C1 1C 00 00 | 01 | XX XX XX                        | XX     | BB CC    |
| Month/Year)      | command     |       |        |             |    | The first 'XX' stands for Year; |        |          |
|                  |             |       |        |             |    | The second 'XX' stands for      |        |          |
|                  |             |       |        |             |    | Month;                          |        |          |
|                  |             |       |        |             |    | The third 'XX' stands for       |        |          |
|                  |             |       |        |             |    | Day.                            |        |          |

| Command         | Command        | Start | Length | Command     | ID | Data                       | Verify | End Code |
|-----------------|----------------|-------|--------|-------------|----|----------------------------|--------|----------|
|                 | Турө           | Code  |        | Code        |    |                            |        |          |
|                 | Receive        | AB AB | 00 09  | C1 1C 00 00 | 01 | XX XX XX                   | XX     | CD CD    |
|                 | command        |       |        |             |    | The first 'XX' stands for  |        |          |
|                 |                |       |        |             |    | Year;                      |        |          |
|                 |                |       |        |             |    | The second 'XX' stands for |        |          |
|                 |                |       |        |             |    | Month;                     |        |          |
|                 |                |       |        |             |    | The third 'XX' stands for  |        |          |
|                 |                |       |        |             |    | Day.                       |        |          |
| Set lime        | Send           | DD FF | 00 09  | C1 1D 00 00 | 01 | XX XX XX                   | XX     | BB CC    |
| (Hour/Minute/   | command        |       |        |             |    | The first 'XX' stands for  |        |          |
| Second)         |                |       |        |             |    | Hour;                      |        |          |
|                 |                |       |        |             |    | The second 'XX' stands for |        |          |
|                 |                |       |        |             |    | Minute;                    |        |          |
|                 |                |       |        |             |    | The third 'XX' stands for  |        |          |
|                 |                |       |        |             |    | Second.                    |        |          |
|                 | Receive        | AB AB | 00 09  | C1 1D 00 00 | 01 | XX XX XX                   |        | CD CD    |
|                 | command        |       |        |             |    | The first 'XX' stands for  |        |          |
|                 |                |       |        |             |    | Hour;                      |        |          |
|                 |                |       |        |             |    | The second 'XX' stands for | XX     |          |
|                 |                |       |        |             |    | Minute;                    |        |          |
|                 |                |       |        |             |    | The third 'XX' stands for  |        |          |
|                 |                |       |        |             |    | Second.                    |        |          |
| Reboot the      | Send           | DD FF | 00 06  | C1 1E 00 00 | 01 |                            | D8     | BB CC    |
| HISENSE DISPLAY | command        |       |        |             |    |                            |        |          |
|                 | Receive        | AB AB | 00 06  | C1 1E 00 00 | 01 |                            | D8     | CD CD    |
|                 | command        |       |        |             |    |                            |        |          |
| Power On/Off    | Power on Send  | DD FF | 00 08  | C1 15 00 00 | 01 | BB BB                      | DD     | BB CC    |
|                 | command        |       |        |             |    |                            |        |          |
|                 | Power on       | AB AB | 00 08  | C1 15 00 00 | 01 | BB BB                      | DD     | CD CD    |
|                 | Receive        |       |        |             |    |                            |        |          |
|                 | command        |       |        |             |    |                            |        |          |
|                 | Power off Send | DD FF | 00 08  | C1 15 00 00 | 01 | AA AA                      | DD     | BB CC    |
|                 | command        |       |        |             |    |                            |        |          |
|                 | Power off      | AB AB | 00 08  | C1 15 00 00 | 01 | AA AA                      | DD     | CD CD    |
|                 | Receive        |       |        |             |    |                            |        |          |
|                 | command        |       |        |             |    |                            |        |          |
| Set Volume      | Send           | DD FF | 00 07  | C1 27 00 00 | 01 | XX Volume Value            | XX     | BB CC    |
|                 | command        |       |        |             |    |                            |        |          |
|                 | Receive        | AB AB | 00 07  | C1 27 00 00 | 01 | XX Volume Value            | XX     | CD CD    |
|                 | command        |       |        |             |    |                            |        |          |
| Mute Control    | Mute off Send  | DD FF | 00 07  | C1 26 00 00 | 01 | 00                         | El     | BB CC    |
|                 | command        |       |        |             |    |                            |        |          |
|                 | Mute off       | AB AB | 00 07  | C1 26 00 00 | 01 | 00                         | El     | CD CD    |
|                 | Receive        |       |        |             |    |                            |        |          |

| Command      | Start                                                                                                    | Length                                                                                                    | Command                                                                                                    | ID                                                                                                    | Data                                                                                                    | Verify                                                                                                    | End Code                                                                                                    |
|--------------|----------------------------------------------------------------------------------------------------|----------------------------------------------------------------------------------------------------|----------------------------------------------------------------------------------------------------|----------------------------------------------------------------------------------------------------|----------------------------------------------------------------------------------------------------|----------------------------------------------------------------------------------------------------|----------------------------------------------------------------------------------------------------|
| Турө         | Code                                                                                                    |                                                                                                    | Code                                                                                                    |                                                                                                    |                                                                                                    |                                                                                                    |                                                                                                    |
| command      |                                                                                                    |                                                                                                    |                                                                                                    |                                                                                                    |                                                                                                    |                                                                                                    |                                                                                                    |
|              |                                                                                                    |                                                                                                    |                                                                                                    |                                                                                                    |                                                                                                    |                                                                                                    |                                                                                                    |
| Mute on Send | DD FF                                                                                                    | 00 07                                                                                                    | C1 26 00 00                                                                                                    | 01                                                                                                    | 01                                                                                                    | EO                                                                                                    | BB CC                                                                                                    |
| command      |                                                                                                    |                                                                                                    |                                                                                                    |                                                                                                    |                                                                                                    |                                                                                                    |                                                                                                    |
| Mute on      | AB AB                                                                                                    | 00 07                                                                                                    | Cl 26 00 00                                                                                                    | 01                                                                                                    | 01                                                                                                    | EO                                                                                                    | CD CD                                                                                                    |
| Receive      |                                                                                                    |                                                                                                    |                                                                                                    |                                                                                                    |                                                                                                    |                                                                                                    |                                                                                                    |
| command      |                                                                                                    |                                                                                                    |                                                                                                    |                                                                                                    |                                                                                                    |                                                                                                    |                                                                                                    |
| Send         | DD FF                                                                                                    | 00 06                                                                                                    | C1 01 00 00                                                                                                    | 01                                                                                                    |                                                                                                    | C7                                                                                                    | BB CC                                                                                                    |
| command      |                                                                                                    |                                                                                                    |                                                                                                    |                                                                                                    |                                                                                                    |                                                                                                    |                                                                                                    |
| Receive      | AB AB                                                                                                    | 00 06                                                                                                    | C1 01 00 00                                                                                                    | 01                                                                                                    |                                                                                                    | C7                                                                                                    | CD CD                                                                                                    |
| command      |                                                                                                    |                                                                                                    |                                                                                                    |                                                                                                    |                                                                                                    |                                                                                                    |                                                                                                    |
| Send         | DD FF                                                                                                    | 00 06                                                                                                    | C1 10 00 00                                                                                                    | 01                                                                                                    |                                                                                                    | D6                                                                                                    | BB CC                                                                                                    |
| command      |                                                                                                    |                                                                                                    |                                                                                                    |                                                                                                    |                                                                                                    |                                                                                                    |                                                                                                    |
| Receive      | AB AB                                                                                                    | 00 06                                                                                                    | C1 10 00 00                                                                                                    | 01                                                                                                    |                                                                                                    | D6                                                                                                    | CD CD                                                                                                    |
| command      |                                                                                                    |                                                                                                    |                                                                                                    |                                                                                                    |                                                                                                    |                                                                                                    |                                                                                                    |
| Send         | DD FF                                                                                                    | 00 07                                                                                                    | C1 35 00 00                                                                                                    | 01                                                                                                    | 00 stands for rotating 0                                                                                                    | XX                                                                                                    | BB CC                                                                                                    |
| command      |                                                                                                    |                                                                                                    |                                                                                                    |                                                                                                    | degree;                                                                                                    |                                                                                                    |                                                                                                    |
|              |                                                                                                    |                                                                                                    |                                                                                                    |                                                                                                    | 01 stands for rotating 90                                                                                                    |                                                                                                    |                                                                                                    |
|              |                                                                                                    |                                                                                                    |                                                                                                    |                                                                                                    | degrees; Take effect after                                                                                                    |                                                                                                    |                                                                                                    |
|              |                                                                                                    |                                                                                                    |                                                                                                    |                                                                                                    | reboot.                                                                                                    |                                                                                                    |                                                                                                    |
| Receive      | AB AB                                                                                                    | 00 07                                                                                                    | C1 35 00 00                                                                                                    | 01                                                                                                    | 00 stands for rotating 0                                                                                                    | XX                                                                                                    | CD CD                                                                                                    |
| command      |                                                                                                    |                                                                                                    |                                                                                                    |                                                                                                    | degree; 01 stands for                                                                                                    |                                                                                                    |                                                                                                    |
|              |                                                                                                    |                                                                                                    |                                                                                                    |                                                                                                    | rotating 90 degrees; Take                                                                                                    |                                                                                                    |                                                                                                    |
|              |                                                                                                    |                                                                                                    |                                                                                                    |                                                                                                    | effect after reboot.                                                                                                    |                                                                                                    |                                                                                                    |
| Send .       | DD FF                                                                                                    | 00 07                                                                                                    | Cl 36 00 00                                                                                                    | 01                                                                                                    | XX stands for brightness.                                                                                                    | XX                                                                                                    | BB CC                                                                                                    |
| command      |                                                                                                    |                                                                                                    |                                                                                                    |                                                                                                    |                                                                                                    |                                                                                                    |                                                                                                    |
| Receive      | AB AB                                                                                                    | 00 07                                                                                                    | CI 36 00 00                                                                                                    | 01                                                                                                    | X stands for brightness.                                                                                                    | XX                                                                                                    | CD CD                                                                                                    |
| command      |                                                                                                    |                                                                                                    |                                                                                                    |                                                                                                    |                                                                                                    |                                                                                                    |                                                                                                    |
| Send         | DD FF                                                                                                    | 00 07                                                                                                    | CI 37 00 00                                                                                                    | 01                                                                                                    | XX stands for contrast.                                                                                                    | XX                                                                                                    | BB CC                                                                                                    |
| commana      |                                                                                                    | 00.07                                                                                                    | 01 77 00 00                                                                                                    | 01                                                                                                    |                                                                                                    | 207                                                                                                    |                                                                                                    |
| Receive      | AB AB                                                                                                    | 00.07                                                                                                    | CI 37 00 00                                                                                                    | 01                                                                                                    | XX stands for contrast.                                                                                                    | XX                                                                                                    | CD CD                                                                                                    |
| commana      |                                                                                                    | 00.07                                                                                                    | 01 70 00 00                                                                                                    | 01                                                                                                    |                                                                                                    | 207                                                                                                    | <b>D</b> 00                                                                                                    |
| Sena         | DD FF                                                                                                    | 00.07                                                                                                    | CI 39 00 00                                                                                                    | 01                                                                                                    | XX UI stands for Cold; U2                                                                                                    | XX                                                                                                    | BCC                                                                                                    |
| commana      |                                                                                                    |                                                                                                    |                                                                                                    |                                                                                                    | stands for Slight Cold; US                                                                                                    |                                                                                                    |                                                                                                    |
|              |                                                                                                    |                                                                                                    |                                                                                                    |                                                                                                    | stands for Slight Warm; 04                                                                                                    |                                                                                                    |                                                                                                    |
| •            |                                                                                                    |                                                                                                    |                                                                                                    |                                                                                                    | stands for Standard                                                                                                    |                                                                                                    |                                                                                                    |
| Pagaiva      |                                                                                                    | 00.07                                                                                                    | C1 30 00 00                                                                                                    | 01                                                                                                    | XX 01 stands for Cold: 02                                                                                                    | vv                                                                                                    |                                                                                                    |
| command      | AD AD                                                                                                    | 0007                                                                                                    | 01070000                                                                                                    | U                                                                                                    | stands for Slight Cold: 03                                                                                                    | ~~                                                                                                    |                                                                                                    |
| Communa      |                                                                                                    |                                                                                                    |                                                                                                    |                                                                                                    | stands for Slight Warm 04                                                                                                    |                                                                                                    |                                                                                                    |
|              |                                                                                                    |                                                                                                    |                                                                                                    |                                                                                                    | stands for Wann <sup>,</sup> 00                                                                                                    |                                                                                                    |                                                                                                    |
|              |                                                                                                    |                                                                                                    |                                                                                                    |                                                                                                    | stands for Standard                                                                                                    |                                                                                                    |                                                                                                    |
|              | Command<br>Type<br>command<br>Mute on Send<br>command<br>Receive<br>command<br>Send<br>command<br>Send<br>command<br>Send<br>command<br>Send<br>command<br>Send<br>command<br>Send<br>command<br>Send<br>command<br>Send<br>command<br>Send<br>command | Command<br>TypeStart<br>CodeImage: CommandDD FFMute on Send<br>commandDD FFMute on<br>Receive<br>commandDD FFSend<br>commandDD FFCommandDD FFCommandDD FFCommandDD FFCommandDD FFCommandDD FFCommandDD FFCommandDD FFCommandDD FFCommandDD FFCommandDD FFCommandDD FFCommandDD FFCommandDD FFCommandDD FFCommandDD FFCommandDD FFCommandDD FFCommandDD FFCommandDD FFCommandDD FFSendDD FFCommandDD FFSendDD FFCommandDD FFSendDD FFCommandDD FFSendDD FFCommandAB ABCommandAB ABCommandAB ABCommandAB ABCommandAB ABCommandAB ABCommandAB ABCommandAB ABCommandAB ABCommandAB ABCommandAB ABCommandAB ABCommandAB ABCommandAB ABCommandAB ABCommandAB ABCommandAB ABCommandAB ABCommandA | Command<br>TypeStart<br>CodeLengthImmandCodeImmandMute on Send<br>commandDD FF00 07Mute on<br>Receive<br>commandAB AB00 07SendDD FF00 06CommandImmandImmandSendDD FF00 06commandImmandImmandSendDD FF00 06commandImmandImmandSendDD FF00 06commandImmandImmandSendDD FF00 07commandImmandImmandSendDD FF00 07commandImmandImmandSendDD FF00 07commandImmandImmandSendDD FF00 07commandImmandImmandSendDD FF00 07commandImmandImmandSendDD FF00 07commandImmandImmandSendDD FF00 07commandImmandImmandSendDD FF00 07commandImmandImmandSendDD FF00 07commandImmandImmandSendDD FF00 07commandImmandImmandReceiveAB AB00 07commandImmandImmandSendImmandImmandCommandImmandImmandSendImmandImmandSendImmand <td>Command<br/>TypeStart<br/>CodeLength<br/>CodeCommand<br/>CodeImport<br/>CommandDD FF00 07Cl 26 00 00Mute on Send<br/>commandAB AB00 07Cl 26 00 00Receive<br/>commandDD FF00 06Cl 01 00 00Send<br/>commandDD FF00 06Cl 01 00 00Receive<br/>commandAB AB00 06Cl 01 00 00Send<br/>commandDD FF00 06Cl 10 00 00Send<br/>commandDD FF00 06Cl 10 00 00Send<br/>commandDD FF00 07Cl 35 00 00Send<br/>commandDD FF00 07Cl 35 00 00Send<br/>commandDD FF00 07Cl 35 00 00Send<br/>commandDD FF00 07Cl 35 00 00Send<br/>commandDD FF00 07Cl 36 00 00Send<br/>commandDD FF00 07Cl 36 00 00Send<br/>commandDD FF00 07Cl 36 00 00Send<br/>commandDD FF00 07Cl 37 00 00Send<br/>commandDD FF00 07Cl 37 00 00Send<br/>commandDD FF00 07Cl 37 00 00Send<br/>commandDD FF00 07Cl 39 00 00Send<br/>commandDD FF00 07Cl 39 00 00Send<br/>commandDD FF00 07Cl 39 00 00Send<br/>commandDD FF00 07Cl 39 00 00Send<br/>commandDD FF00 07Cl 39 00 00Send<br/>commandDD FF00 07Cl 39 00 00Send<br/>command&lt;</td> <td>Command<br/>TypeStart<br/>CodeLength<br/>CodeCommand<br/>CodeImage: CommandDD FF00 07C126 00 0001Mute on Send<br/>commandDD FF00 07C126 00 0001Mute on<br/>Receive<br/>commandAB AB00 07C126 00 0001Mute on<br/>Receive<br/>commandAB AB00 07C1010 00 001Send<br/>commandDD FF00 06C1010 00 001Send<br/>commandDD FF00 06C1010 00 001Send<br/>commandDD FF00 06C100 00 001Send<br/>commandDD FF00 07C135 00 0001Receive<br/>commandAB AB00 07C135 00 0001Send<br/>commandDD FF00 07C136 00 0001Send<br/>commandDD FF00 07C136 00 0001Send<br/>commandDD FF00 07C136 00 0001Send<br/>commandDD FF00 07C136 00 0001Send<br/>commandDD FF00 07C136 00 0001Send<br/>commandDD FF00 07C137 00 0001Receive<br/>commandAB AB00 07C137 00 0001Send<br/>commandDD FF00 07C139 00 0001Receive<br/>commandAB AB00 07C139 00 0001Send<br/>commandDD FF00 07C139 00 0001Send<br/>commandDD FF00 07C139 00 0001Send<br/>commandDD FF0</td> <td>Command<br/>TypeStartLengthCommandDo DataTypeCodeCodeCodeCommandDD FF00 07C126 00 000101Mute on Send<br/>commandDD FF00 07C126 00 000101Mute on<br/>Receive<br/>commandAB AB00 07C126 00 000101Send<br/>commandDD FF00 06C10100 000101Receive<br/>commandAB AB00 06C1010 00 000101Receive<br/>commandAB AB00 06C10 00 000101Send<br/>commandDD FF00 07C135 00 000101Receive<br/>commandAB AB00 07C135 00 000100 stands for rotating 0<br/>degree; 01 stands for rotating 0<br/>degree; 01 stands for<br/>rotating 0Send<br/>commandDD FF00 07C135 00 000100 stands for<br/>rotating 0<br/>degree; 01 stands for<br/>rotating 0Receive<br/>commandAB AB00 07C135 00 0001X stands for brightness.<br/>effect after reboot.Receive<br/>commandAB AB00 07C136 00 0001X stands for contrast.<br/>commandSend<br/>commandDD FF00 07C136 00 0001X stands for contrast.<br/>effect after reboot.Send<br/>commandDD FF00 07C137 00 0001X stands for contrast.<br/>commandSend<br/>commandDD FF00 07C137 00 0001X stands for contrast.<br/>contrast.Send<br/>commandDD FF00 07<td>Command<br/>TypeStartLengthCommand<br/>CodeIDDataVerifyTypeCodeCode&lt;</td></td> | Command<br>TypeStart<br>CodeLength<br>CodeCommand<br>CodeImport<br>CommandDD FF00 07Cl 26 00 00Mute on Send<br>commandAB AB00 07Cl 26 00 00Receive<br>commandDD FF00 06Cl 01 00 00Send<br>commandDD FF00 06Cl 01 00 00Receive<br>commandAB AB00 06Cl 01 00 00Send<br>commandDD FF00 06Cl 10 00 00Send<br>commandDD FF00 06Cl 10 00 00Send<br>commandDD FF00 07Cl 35 00 00Send<br>commandDD FF00 07Cl 35 00 00Send<br>commandDD FF00 07Cl 35 00 00Send<br>commandDD FF00 07Cl 35 00 00Send<br>commandDD FF00 07Cl 36 00 00Send<br>commandDD FF00 07Cl 36 00 00Send<br>commandDD FF00 07Cl 36 00 00Send<br>commandDD FF00 07Cl 37 00 00Send<br>commandDD FF00 07Cl 37 00 00Send<br>commandDD FF00 07Cl 37 00 00Send<br>commandDD FF00 07Cl 39 00 00Send<br>commandDD FF00 07Cl 39 00 00Send<br>commandDD FF00 07Cl 39 00 00Send<br>commandDD FF00 07Cl 39 00 00Send<br>commandDD FF00 07Cl 39 00 00Send<br>commandDD FF00 07Cl 39 00 00Send<br>command< | Command<br>TypeStart<br>CodeLength<br>CodeCommand<br>CodeImage: CommandDD FF00 07C126 00 0001Mute on Send<br>commandDD FF00 07C126 00 0001Mute on<br>Receive<br>commandAB AB00 07C126 00 0001Mute on<br>Receive<br>commandAB AB00 07C1010 00 001Send<br>commandDD FF00 06C1010 00 001Send<br>commandDD FF00 06C1010 00 001Send<br>commandDD FF00 06C100 00 001Send<br>commandDD FF00 07C135 00 0001Receive<br>commandAB AB00 07C135 00 0001Send<br>commandDD FF00 07C136 00 0001Send<br>commandDD FF00 07C136 00 0001Send<br>commandDD FF00 07C136 00 0001Send<br>commandDD FF00 07C136 00 0001Send<br>commandDD FF00 07C136 00 0001Send<br>commandDD FF00 07C137 00 0001Receive<br>commandAB AB00 07C137 00 0001Send<br>commandDD FF00 07C139 00 0001Receive<br>commandAB AB00 07C139 00 0001Send<br>commandDD FF00 07C139 00 0001Send<br>commandDD FF00 07C139 00 0001Send<br>commandDD FF0 | Command<br>TypeStartLengthCommandDo DataTypeCodeCodeCodeCommandDD FF00 07C126 00 000101Mute on Send<br>commandDD FF00 07C126 00 000101Mute on<br>Receive<br>commandAB AB00 07C126 00 000101Send<br>commandDD FF00 06C10100 000101Receive<br>commandAB AB00 06C1010 00 000101Receive<br>commandAB AB00 06C10 00 000101Send<br>commandDD FF00 07C135 00 000101Receive<br>commandAB AB00 07C135 00 000100 stands for rotating 0<br>degree; 01 stands for rotating 0<br>degree; 01 stands for<br>rotating 0Send<br>commandDD FF00 07C135 00 000100 stands for<br>rotating 0<br>degree; 01 stands for<br>rotating 0Receive<br>commandAB AB00 07C135 00 0001X stands for brightness.<br>effect after reboot.Receive<br>commandAB AB00 07C136 00 0001X stands for contrast.<br>commandSend<br>commandDD FF00 07C136 00 0001X stands for contrast.<br>effect after reboot.Send<br>commandDD FF00 07C137 00 0001X stands for contrast.<br>commandSend<br>commandDD FF00 07C137 00 0001X stands for contrast.<br>contrast.Send<br>commandDD FF00 07 <td>Command<br/>TypeStartLengthCommand<br/>CodeIDDataVerifyTypeCodeCode&lt;</td> | Command<br>TypeStartLengthCommand<br>CodeIDDataVerifyTypeCodeCode< |

| Command            | Command | Start | Length | Command     | ID | Data                         | Verify | End Code |
|--------------------|---------|-------|--------|-------------|----|------------------------------|--------|----------|
|                    | Турө    | Code  |        | Code        |    |                              |        |          |
| Set Zoom           | Send    | DD FF | 00 07  | C1 3B 00 00 | 01 | XX 02 stands for Zoom        | XX     | BB CC    |
| (811 not support ) | command |       |        |             |    | Standard, others stand for   |        |          |
|                    |         |       |        |             |    | Full Screen.                 |        |          |
|                    | Receive | AB AB | 00 07  | C1 3B 00 00 | 01 | XX 02 stands for Zoom        | XX     | CD CD    |
|                    | command |       |        |             |    | Standard, others stand for   |        |          |
|                    |         |       |        |             |    | Full Screen.                 |        |          |
| Set Boot Time      | Send    | DD FF | 00 07  | C1 3C 00 00 | 01 | XX 01 stands for delay of    | XX     | BB CC    |
| Delay (811 not     | command |       |        |             |    | 10s; 02 stands for delay of  |        |          |
| support)           |         |       |        |             |    | 20s; 03 stands for delay of  |        |          |
|                    |         |       |        |             |    | 30s; 00 stands for delay of  |        |          |
|                    |         |       |        |             |    | Os.                          |        |          |
|                    | Receive | AB AB | 00 07  | C1 3C 00 00 | 01 | XX 01 stands for delay of    | XX     | CD CD    |
|                    | command |       |        |             |    | 10s; 02 stands for delay of  |        |          |
|                    |         |       |        |             |    | 20s; 03 stands for delay of  |        |          |
|                    |         |       |        |             |    | 30s: 00 stands for delay of  |        |          |
|                    |         |       |        |             |    | Os.                          |        |          |
|                    |         |       |        |             |    |                              |        |          |
| Set Definition     | Send    | DD FF | 00 07  | C1 38 00 00 | 01 | XX Definition Value          | XX     | BB CC    |
|                    | command |       |        |             |    |                              |        |          |
|                    | Receive | AB AB | 00 07  | C1 38 00 00 | 01 | XX Definition Value          | XX     | CD CD    |
|                    | command |       |        |             |    |                              |        |          |
| Set Image          | Send    | DD FF | 00 07  | C1 3A 00 00 | 01 | XX                           | XX     | BB CC    |
| Denoising          | command |       |        |             |    | 00 stands for Off; 01 stands |        |          |
|                    |         |       |        |             |    | for Low; 02 stands for       |        |          |
|                    |         |       |        |             |    | Medium; 03 stands for        |        |          |
|                    |         |       |        |             |    | High; 04 stands for Auto;    |        |          |
|                    | Receive | AB AB | 00 07  | C1 3A 00 00 | 01 | XX                           | XX     | CD CD    |
|                    | command |       |        |             |    | 00 stands for Off; 01 stands |        |          |
|                    |         |       |        |             |    | for Low; 02 stands for       |        |          |
|                    |         |       |        |             |    | Medium; 03 stands for        |        |          |
|                    |         |       |        |             |    | High; 04 stands for Auto;    |        |          |
| Get Smart          | Send    | DD FF | 00 06  | C1 3E 00 01 | 01 |                              | F9     | BB CC    |
| Backlight          | command |       |        |             |    |                              |        |          |
| Ũ                  | Receive | AB AB | 00     | C1 3E 00 01 | 01 | XX                           | XX     | CD CD    |
|                    | command |       | 07/08  |             |    | 01 stands for Briaht Liaht:  |        |          |
|                    |         |       |        |             |    | 02 stands for Soft Light: 03 |        |          |
|                    |         |       |        |             |    | stands for Light Sensed      |        |          |
|                    |         |       |        |             |    | Frequency Conversion: 04     |        |          |
|                    |         |       |        |             |    | stands for Stereo            |        |          |
|                    |         |       |        |             |    | Frequency Conversion: 05     |        |          |
|                    |         |       |        |             |    | stands for Comfortable       |        |          |
|                    |         |       |        |             |    |                              |        |          |
|                    |         |       |        |             |    | stands for Custom the        |        |          |
|                    |         |       |        |             |    | sound 'W' stands for the     |        |          |
| 1                  | 1       | 1     |        |             | 1  | SECOND AN STUNDS IOF THE     |        |          |

| Command             | Command | Start | Length | Command     | ID | Data                          | Verify | End Code |
|---------------------|---------|-------|--------|-------------|----|-------------------------------|--------|----------|
|                     | Турө    | Code  |        | Code        |    |                               |        |          |
|                     |         |       |        |             |    | value of backlight.           |        |          |
|                     |         |       |        |             |    |                               |        |          |
|                     |         |       |        |             |    |                               |        |          |
|                     |         |       |        |             |    |                               |        |          |
|                     |         |       |        |             |    |                               |        |          |
|                     |         |       |        |             |    |                               |        |          |
| Cat la su juin s    | Carad   |       | 00.0/  | 01 70 00 01 | 01 |                               | FF     |          |
| Set inquiring       | sena    | DD FF | 00.06  | CI 32 00 01 | 01 |                               | FO     | BBCC     |
| Screen On/Off       | Commana |       | 00.07  | 01 70 00 01 | 01 | W/ 00 Care an Off 01 Care an  |        |          |
|                     | Receive | AB AB | 00.07  | CI 32 00 01 | 01 | XX UU Screen Oπ, UI Screen    | XX     | CDCD     |
|                     | commana |       |        |             |    | Uh.                           |        |          |
| Set Smart           | Send    | DD FF | 00 08  | C1 32 00 02 | 01 | XX XX 01XX stands for Bight   | XX     | BB CC    |
| Backlight           | command |       |        |             |    | Light; 02 XX stands for Soft  |        |          |
|                     |         |       |        |             |    | Light; 03 XX stands for Light |        |          |
|                     |         |       |        |             |    | Sensed Frequency              |        |          |
|                     |         |       |        |             |    | Conversion; 04 XX stands      |        |          |
|                     |         |       |        |             |    | for Stereo Frequency          |        |          |
|                     |         |       |        |             |    | Conversion; 05 XX stands      |        |          |
|                     |         |       |        |             |    | for Comfortable               |        |          |
|                     |         |       |        |             |    | Frequency Conversion; XX      |        |          |
|                     |         |       |        |             |    | does not work above. 06       |        |          |
|                     |         |       |        |             |    | XX stands for Custom, XX      |        |          |
|                     |         |       |        |             |    | stands for value of           |        |          |
|                     |         |       |        |             |    | backlight under this          |        |          |
|                     |         | 15.15 |        | 0170.00.00  |    |                               | 201    |          |
|                     | Receive | AB AB | 00     | CI 32 00 02 | 01 | XX XX OIXX stands for Bight   | XX     | CDCD     |
|                     | command |       | 07/08  |             |    | Light; 02 XX stands for Soft  |        |          |
|                     |         |       |        |             |    | Light; 03 XX stands for Light |        |          |
|                     |         |       |        |             |    | Sensed Frequency              |        |          |
|                     |         |       |        |             |    | Conversion; 04 XX stands      |        |          |
|                     |         |       |        |             |    | for Stereo Frequency          |        |          |
|                     |         |       |        |             |    | Conversion, 05 XX stands      |        |          |
|                     |         |       |        |             |    |                               |        |          |
|                     |         |       |        |             |    | frequency Conversion, XX      |        |          |
|                     |         |       |        |             |    | Westing for Custom XX         |        |          |
|                     |         |       |        |             |    | stands for value of           |        |          |
|                     |         |       |        |             |    | backlight under this          |        |          |
|                     |         |       |        |             |    | circumstance                  |        |          |
| Set Boot lime (LITC | Send    |       | 00.00  | C1.3E.00.02 | 01 | XX Day If () is set Root Time | XX     | BBCC     |
| Time if it's GMT+8  | command |       | 0007   |             |    | is off                        | ~~     |          |
| minus 8 when        | Sommana |       |        |             |    | XX Hour XX Minute             |        |          |
|                     | 1       |       |        |             |    |                               |        |          |

| Command            | Command       | Start | Length | Command     | ID | Data                          | Verify | End Code |
|--------------------|---------------|-------|--------|-------------|----|-------------------------------|--------|----------|
|                    | Турө          | Code  |        | Code        |    |                               |        |          |
| setting)           | Receive       | AB AB | 00 09  | C1 3E 00 02 | 01 | XX Day If 0 is set, Boot Time | XX     | CD CD    |
|                    | command       |       |        |             |    | is off.                       |        |          |
|                    |               |       |        |             |    | XX Hour XX Minute             |        |          |
| Set Power Off lime | Send          | DD FF | 00 09  | C1 FF 00 15 | 01 | XX Day If 0 is set, Power Off | XX     | BB CC    |
| (UTCTime, if it's  | command       |       |        |             |    | Time is off.                  |        |          |
| GMT+8, minus 8     |               |       |        |             |    | XX Hour XX Minute             |        |          |
| when setting)      | Receive       | AB AB | 00 09  | C1 FF 00 15 | 01 | XX Day If 0 is set, Power Off | XX     | CD CD    |
|                    | command       |       |        |             |    | Time is off.                  |        |          |
|                    |               |       |        |             |    | XX Hour                       |        |          |
|                    |               |       |        |             |    | XX Minute                     |        |          |
| Protect against    | Send          | DD FF | 00 07  | Cl 33 00 00 | 01 | XX (00 means off, 01          | XX     | BB CC    |
| screen burn        | command       |       |        |             |    | means on)                     |        |          |
| Protect against    | Receive       | AB AB | 00 07  | C1 33 00 00 | 01 | XX (00 means off, 01          | XX     | CD CD    |
| screen burn        | command       |       |        |             |    | means on)                     |        |          |
| (only 551 support, |               |       |        |             |    |                               |        |          |
| 811 not            |               |       |        |             |    |                               |        |          |
| support)           |               |       |        |             |    |                               |        |          |
| Remote Enabled/    | Send          | DD FF | 00 07  | C1 70 00 00 | 01 | XX                            | XX     | BB CC    |
| Disabled           | command       |       |        |             |    | When XX is 01, disable        |        |          |
|                    |               |       |        |             |    | Remote Control; When XX       |        |          |
|                    |               |       |        |             |    | is 00, enable Remote          |        |          |
|                    |               |       |        |             |    | Control.                      |        |          |
|                    |               |       |        |             |    |                               |        |          |
|                    |               |       |        |             |    |                               |        |          |
|                    | Receive       | AB AB | 00 07  | C1 70 00 00 | 01 | XX                            | XX     | CD CD    |
|                    | command       |       |        |             |    | When XX is 01, disable        |        |          |
|                    |               |       |        |             |    | Remote Control; When XX       |        |          |
|                    |               |       |        |             |    | is 00, enable Remote          |        |          |
|                    |               |       |        |             |    | Control.                      |        |          |
| Picture Mode       | Standard Mode | DD FF | 00 07  | C1 0F 06 00 | 01 | 07                            | C9     | BB CC    |
|                    | Send          |       |        |             |    |                               |        |          |
|                    | Command       |       |        |             |    |                               |        |          |
|                    | Standard Mode | AB AB | 00 07  | C1 0F 06 00 | 01 | 07                            | C9     | CD CD    |
|                    | Receive       |       |        |             |    |                               |        |          |
|                    | Command       |       |        |             |    |                               |        |          |
|                    | Soft Send     | DD FF | 00 07  | C1 0F 06 00 | 01 | 09                            | C7     | BB CC    |
|                    | Command       |       |        |             |    |                               |        |          |
|                    | Soft Receive  | AB AB | 00 07  | C1 0F 06 00 | 01 | 09                            | C7     | CD CD    |
|                    | Command       |       |        |             |    |                               |        |          |
|                    | Movie Mode    |       | 00.07  | C1 0E 06 00 | 01 | ΩΔ                            | C4     | BB CC    |
|                    | Send          |       | 0007   |             |    |                               | 04     |          |
|                    | Command       |       |        |             |    |                               |        |          |
|                    | Sommunu       |       |        |             |    |                               |        |          |

| Command          | Command       | Start | Length | Command     | ID  | Data                        | Verify | End Code |
|------------------|---------------|-------|--------|-------------|-----|-----------------------------|--------|----------|
|                  | Турө          | Code  |        | Code        |     |                             |        |          |
|                  | Movie Mode    | AB AB | 00 07  | C1 0F 06 00 | 01  | OA                          | C4     | CD CD    |
|                  | Receive       |       |        |             |     |                             |        |          |
|                  | Command       |       |        |             |     |                             |        |          |
|                  | Vivid Send    | DD FF | 00 07  | C1 0F 06 00 | 01  | 08                          | C6     | BB CC    |
|                  | Command       |       |        |             |     |                             |        |          |
|                  | Vivid Receive | AB AB | 00 07  | C1 0F 06 00 | 01  | 08                          | C6     | CD CD    |
|                  | Command       |       |        |             |     |                             |        |          |
| Inquire Function | Send          | DD FF | 00 06  | C1 28 00 00 | 01  |                             | EE     | BB CC    |
|                  | Command       |       |        |             |     |                             |        |          |
|                  | Receive       | AB AB | 00 0C  | C1 28 00 00 | 01  | XX Volume (Take effect      | XX     | CD CD    |
|                  | Command       |       |        |             |     | when power on)              |        |          |
|                  |               |       |        |             |     | XX XX Source (05 05 stands  |        |          |
|                  |               |       |        |             |     | for HDMI1,05 04 stands for  |        |          |
|                  |               |       |        |             |     | HDMI2,05 03 stands for DP,  |        |          |
|                  |               |       |        |             |     | 08 01 stands for VGA. Take  |        |          |
|                  |               |       |        |             |     | effect when power on.) XX   |        |          |
|                  |               |       |        |             |     | Power Status (00 stands     |        |          |
|                  |               |       |        |             |     | for power on, FF stands for |        |          |
|                  |               |       |        |             |     | power off.)                 |        |          |
|                  |               |       |        |             |     | XX Mute Status (01 stands   |        |          |
|                  |               |       |        |             |     | for Mute, 00 stands for     |        |          |
|                  |               |       |        |             |     | Non-Mute. Take effect       |        |          |
|                  |               |       |        |             |     | when power on.)             |        |          |
| Inquire Current  | Send          | DD FF | 00 06  | C1 1A 00 00 | 01  |                             | DC     | BB CC    |
| Source           | Command       |       |        |             |     |                             |        |          |
|                  | Receive       |       | 00.09  | C11A 00 00  | 01  | XX XX XX                    | XX     |          |
|                  | Command       |       | 0007   |             | 01  | 05 03 04 stands for         |        | 00 00    |
|                  | Commund       |       |        |             |     | MDMII 05 03 03 stands for   |        |          |
|                  |               |       |        |             |     | HDMI2 05 03 02 stands for   |        |          |
|                  |               |       |        |             |     | DP 06 04 00 stands for      |        |          |
|                  |               |       |        |             |     | VGA.                        |        |          |
| Switch Source    | Cond          |       | 00.07  | C1 08 00 01 | 204 |                             | 207    |          |
| Switch Source    | Command       | DD FF | 0007   | CI 08 00 01 | XX  |                             | XX     |          |
|                  | Communa       |       |        |             |     |                             |        |          |
|                  |               |       |        |             |     |                             |        |          |
|                  | Dessity       |       | 00.07  |             |     |                             |        | 00.00    |
|                  | Receive       | AR AR | 0007   | CI 08 00 0I | XX  |                             | XX     | CDCD     |
|                  | Commana       |       |        |             |     |                             |        |          |
|                  |               |       |        |             |     |                             |        |          |
|                  | 1             |       |        | 1           |     | 17 D9(VGA)                  |        |          |

DM/GM50D series

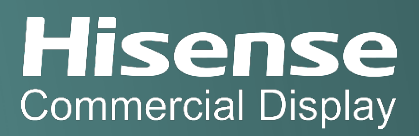

| Product Series | Android | Product Model | Firmware Version       |
|----------------|---------|---------------|------------------------|
| DM             | 11.0    | 32DM66D       | V1.1.0.2-2024021152738 |
|                |         | 43DM66D       | V1.1.0.2-2024021152738 |
|                |         | 50DM66D       | V1.1.0.2-2024021152738 |
|                |         | 50DM66E       | V1.1.0.2-2024021152738 |
|                |         | 65DM66D       | V1.1.0.2-2024021152738 |
|                |         | 75DM66D       | V1.1.0.2-2024021152738 |
|                |         | 86DM66D       | V1.1.0.2-2024021152738 |
| GM50D          | 11.0    | 50GM50D       | V1.1.0.2-2024021152738 |
|                |         | 55GM50D       | V1.1.0.2-2024021152738 |
|                |         | 65GM50D       | V1.1.0.2-2024021152738 |
|                |         | 75GM50D       | V1.1.0.2-2024021152738 |
|                |         | 86GM50D       | V1.1.0.2-2024021152738 |

#### Series-Specific Instructions

- Default port: 8000
- Start IP Control app on the display.
- Use TCP client software and input HEX commands.

#### Starting the IP Control Server

- 1. Launch the IP Control app on the display (A1).
- 2. Setting the Port Number: The default port number for IP control is **8000**. If this port is occupied, choose a port between **5000–12000**.
- 3. The IP control server is activated by default when the app is opened. The button will toggle to "Stop" when the server is active. (A2)
- 4. Click the "Stop" button to inactivate the server when not needed. The button will toggle to "Start" when the server is inactive. (A3)

**A**1

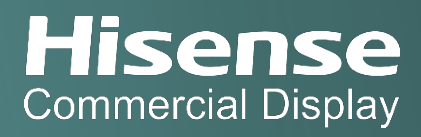

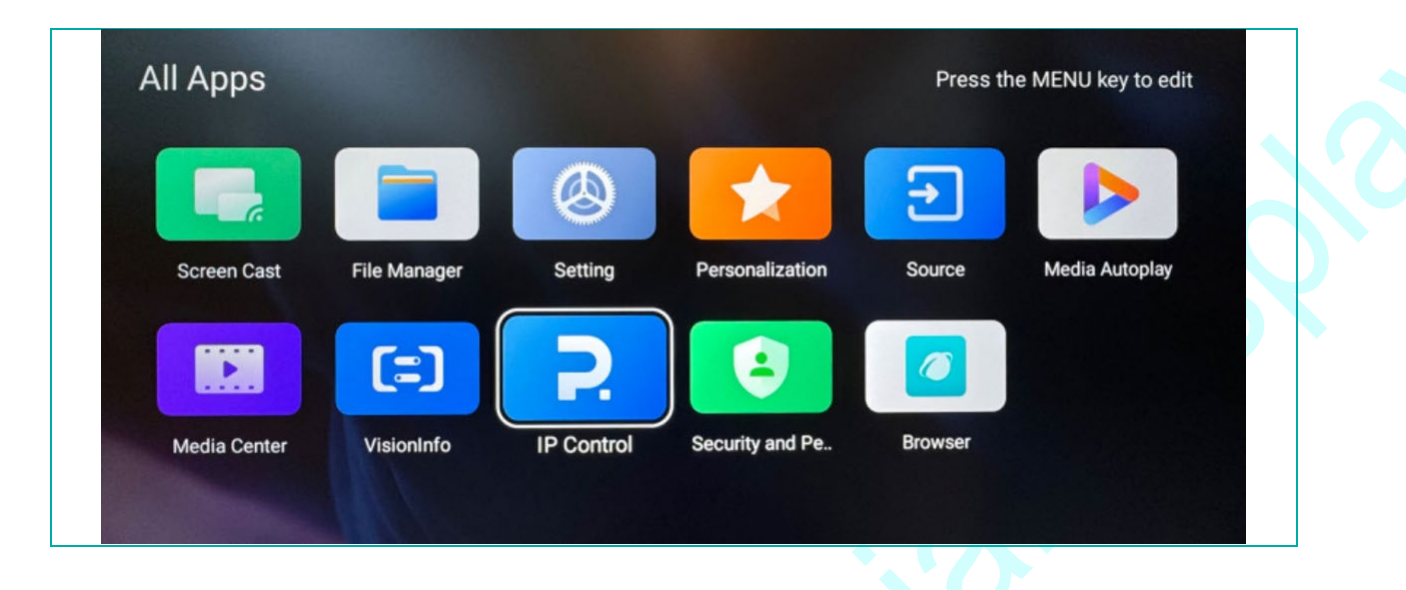

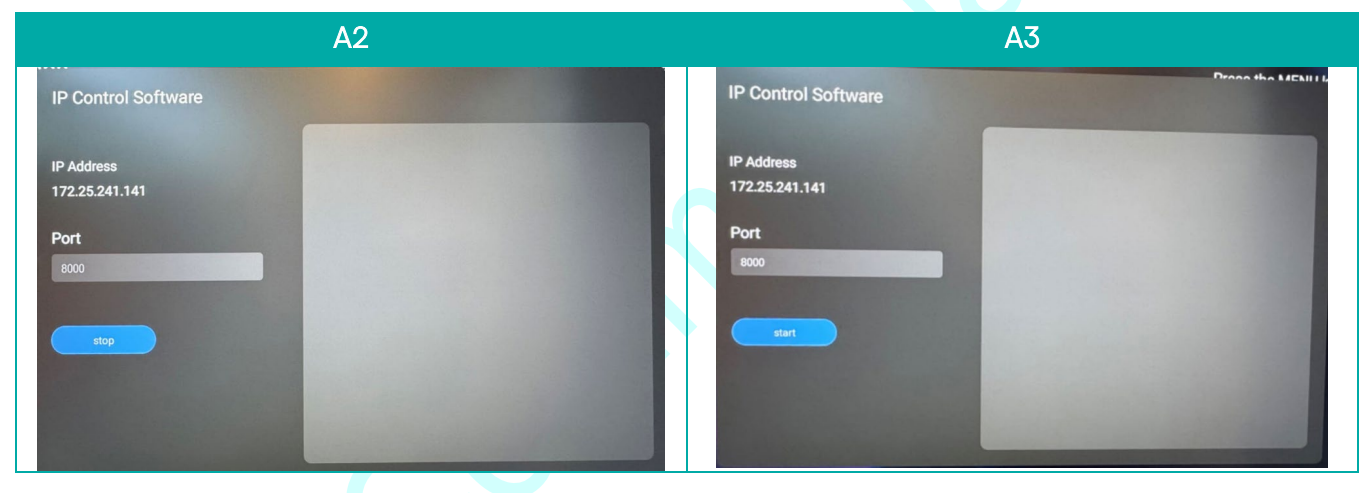

### Connecting a Client to the IP Control Server

- 5. Use a client application such as Net Assist (B1).
- 6. Select "TCP Client" mode.
- 7. Enter the server IP address and port number.
- 8. Click "Connect" to establish a connection.

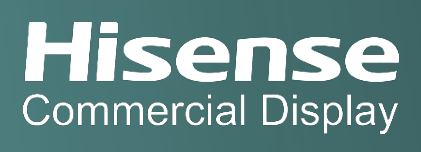

|                                                                                                    | B1                                     |          |       |
|----------------------------------------------------------------------------------------------------|----------------------------------------|----------|-------|
| 1a • /                                                                                              | WetAssist (V3.7)                       |          | \-□×  |
| Settings<br>(1) Protocol<br>TCP Client  (2) Server IP<br>172,25,241.141                             | Data Receive                           |          |       |
| (3) Server Port<br>8000<br>Connect                                                                  | tan an                                 |          |       |
| Recv Options<br>Receive to file<br>Add line return<br>Receive As HEX<br>Receive Pause<br>Save Clear |                                        |          |       |
| Send Options<br>Data from file<br>Auto Checksum<br>Auto Clear Input<br>Send As Max<br>Send Cyclic   |                                        |          |       |
| Interval 1000 ms                                                                                    | DD FF 00 07 C1 26 00 00 01 01 E0 BB CC |          | Send  |
| F Ready!                                                                                            | Send : O                               | Recv : 0 | Reset |

### Command Table

| Description  | Command (HEX Bytes)              | Example (PC -> HISENSE DISPLAY)                 | HISENSE DISPLAY -> PC               |
|--------------|----------------------------------|-------------------------------------------------|-------------------------------------|
| Power Off    | DD FF 00 08 C1 15 00 00 xx AA AA | DD FF 00 08 C1 15 00 00 01 AA AA DD BB CC       | AB AB 00 08 C1 15 00 00 xx AA AA    |
|              | уу ВВ СС                         |                                                 | yy CD CD                            |
| Screen Off   | DD FF 00 07 C1 31 00 00 xx 00 yy | DD FF 00 07 C1 31 00 00 01 00 F6 BB CC          | AB AB 00 07 C1 31 00 00 xx 00 yy    |
|              | BBCC                             |                                                 | CD CD                               |
| Screen On    | DD FF 00 07 C1 31 00 00 xx 01 yy | DD FF 00 07 C1 31 00 00 01 01 F7 BB CC          | AB AB 00 07 C1 31 00 00 xx 01 yy CD |
|              | BBCC                             |                                                 | CD                                  |
| Reboot       | DD FF 00 06 C1 1E 00 00 xx yy BB | DD FF 00 06 C1 1E 00 00 01 D8 BB CC             | AB AB 00 06 C1 1E 00 00 xx yy CD    |
|              | СС                               |                                                 | CD                                  |
| Set AC Power | DD FF 00 07 C1 FF 00 09 xx zz yy | DDFF0007C1FF0009010031BBCC                      | AB AB 00 07 C1 FF 00 09 xx zz yy    |
| On Mode      | BBCC                             | zz: power on mode. 00 – direct, 01 – last, 02 – | CD CD                               |
|              |                                  | standby                                         |                                     |
|              |                                  | direct: DD FF 00 07 C1 FF 00 09 01 00 31 BB CC  |                                     |
|              |                                  | last: DD FF 00 07 C1 FF 00 09 01 01 30 BB CC    |                                     |
|              |                                  | standby: DD FF 00 07 C1 FF 00 09 01 02 33 BB    |                                     |
|              |                                  | СС                                              |                                     |
| DP Input     | DD FF 00 07 C1 08 00 00 xx 16 yy | DDFF0007C10800000116D9BBCC                      | AB AB 00 07 C1 08 00 00 xx 16 yy    |
|              | BBCC                             |                                                 | CD CD                               |
| VGA Input    | DD FF 00 07 C1 08 00 00 xx 17 yy | DDFF0007C10800000117D8BBCC                      | AB AB 00 07 C1 08 00 00 xx 17 yy    |
|              | BBCC                             |                                                 | CD CD                               |
| HDMI1 Input  | DD FF 00 07 C1 08 00 00 xx 0E yy | DDFF0007C1080000010EC1BBCC                      | AB AB 00 07 C1 08 00 00 xx 0E yy    |
|              | ВВСС                             |                                                 | CDCD                                |
| HDMI2 Input  | DD FF 00 07 C1 08 00 00 xx 0F yy | DDFF0007C1080000010FC0BBCC                      | AB AB 00 07 Cl 08 00 00 xx 0F yy    |
|              | BBCC                             |                                                 | CD CD                               |

| Description   | Command (HEX Bytes)                 | Example (PC -> HISENSE DISPLAY)               | HISENSE DISPLAY -> PC               |
|---------------|-------------------------------------|-----------------------------------------------|-------------------------------------|
| PC Input      | DD FF 00 07 C1 08 00 00 xx 0C yy    | DDFF0007C1080000010CC3BBCC                    | AB AB 00 07 C1 08 00 00 xx 0C yy    |
|               | BBCC                                |                                               | CD CD                               |
| DVI Input     | DD FF 00 07 C1 08 00 00 xx 09 yy    | DDFF0007C10800000109C6BBCC                    | AB AB 00 07 Cl 08 00 00 xx 09 yy    |
|               | BBCC                                |                                               | CD CD                               |
| Set Screen    | DD FF 00 07 C1 35 00 00 xx zz yy    | set screep rotation: Landscape: DD FF 00 07   | AB AB 00 07 Cl 35 00 00 xx zz yy    |
| Rotation      | BBCC                                | C1 35 00 00 00 00 F3 BB CC Portrait: DD FF 00 | CD CD                               |
|               |                                     | 07 C1 35 00 00 00 01 F2 BB CC                 |                                     |
| Set Mute      | DD FF 00 07 C1 26 00 00 xx 01 yy    | DDFF0007C12600000101E0BBCC                    | AB AB 00 07 C1 26 00 00 xx 01 yy    |
|               | BB CC                               |                                               | CD CD                               |
| Set Unmute    | DD FF 00 07 C1 26 00 00 xx 00 yy    | DDFF0007C12600000100E1BBCC                    | AB AB 00 07 C1 26 00 00 xx 00 yy    |
|               | BBCC                                |                                               | CDCD                                |
| Set Volume    | DD FF 00 07 Cl 27 00 00 xx zz yy    | DDFF0007C12700000101E1BBCC zz: volume         | AB AB 00 07 Cl 27 00 00 xx zz yy    |
|               | BBCC                                | range 0-100                                   | CD CD                               |
| Set Backlight | DD FF 00 08 C1 32 00 00 xx 06 zz    | ex: set brightness to 32 - zz = 0x20          | AB AB 00 08 C1 32 00 00 xx 06 zz    |
| Brightness    | уу ВВ СС                            | DDFF0008C1320000010620DCBBCC                  | CD CD                               |
| Set Backlight | DD FF 00 07 Cl 34 00 00 xx zz yy    | ex: set brightness auto adust off             | AB AB 00 07 Cl 34 00 00 xx zz yy    |
| Brightness    | BBCC                                | DDFF0007C13400000100F3BBCC $zz = 00 - off$ ,  | CD CD                               |
| Auto Adjust   |                                     | 01 - on                                       |                                     |
| Set Date      | DD FF 00 09 C1 1C 00 00 xx zz zz    | ex: set date to 23.Jan.2                      | AB AB 00 09 C1 1C 00 00 xx zz zz zz |
|               | zz yy BB CC                         | DDFF0009C11C000001170102C1BBCC zz zz zz =     | yy CD CD zz zz zz = FF FF FF when   |
|               |                                     | Year Month Day                                | error                               |
| Set Time      | DD FF 00 09 C1 1D 00 00 xx zz zz    | ex: set time to 12:25:2                       | AB AB 00 09 C1 1D 00 00 xx zz zz zz |
|               | zz yy BB CC                         | DDFF0009C11D0000010C1902C3BBCC zz zz zz       | yy CD CD zz zz zz = FF FF FF when   |
|               |                                     | = Hour Minute Second                          | error                               |
| Set Schedule  | DD FF 00 09 C1 3E 00 00 xx tt zz zz | ex: power on at 9:10 every day                | AB AB 00 09 C1 3E 00 00 xx zz zz zz |
| for Power On  | уу ВВ СС                            | DDFF0009C13E00000101090AF5BBCC tt = 00 -      | yy CD CD                            |
|               |                                     | turn off schedule, 01 - everyday zz zz = Hour |                                     |
|               |                                     | Minute                                        |                                     |
|               |                                     | lips: If the device has been set to power on  |                                     |
|               |                                     | and on at a scheduled time, sending this      |                                     |
|               |                                     | command will clear the original settings, and |                                     |
| Sot Sobodula  |                                     | euving only the one sent.                     |                                     |
| for Power Off |                                     |                                               |                                     |
|               | yy 00 00                            | turn off schedule 1 - everyddy 77 77 - Hour   |                                     |
|               |                                     |                                               |                                     |
|               |                                     | Tips: If the device has been set with a timed |                                     |
|               |                                     | power on/off command all previously set       |                                     |
|               |                                     | power on/off will be turned off               |                                     |
| Set           |                                     | ex: set brightness to $32 - 77 = 0.020$       | AB AB 00 07 C1 36 00 00 vv 77 vv    |
| Brightness    | BB CC                               | DDEE0007C13600000120D18BCC                    |                                     |
| Digita 1033   | current source must be: DP VGA      |                                               |                                     |
|               |                                     |                                               |                                     |

| Description           | Command (HEX Bytes)                 | Example (PC -> HISENSE DISPLAY)                      |                                     |
|-----------------------|-------------------------------------|------------------------------------------------------|-------------------------------------|
| Set Contrast          | DD FF 00 07 C1 37 00 00 xx zz yy    | ex: set contrast to 32 - zz = 0x20                   | AB AB 00 07 C1 37 00 00 xx zz yy    |
|                       | BBCC                                | DDFF0007C13700000120D0BBCC                           | CD CD                               |
|                       | current source must be: DP, VGA,    |                                                      |                                     |
|                       | HDMI, PC, DVI                       |                                                      |                                     |
| Set                   | DD FF 00 07 C1 38 00 00 xx zz yy    | ex: set sharpness to 32 - zz = 0x20                  | AB AB 00 07 C1 38 00 00 xx zz yy    |
| Sharpness             | BBCC                                | DDFF0007C13800000120DFBBCC                           | CD CD                               |
|                       | current source must be: DP, VGA,    |                                                      |                                     |
|                       | HDMI, PC, DVI                       |                                                      |                                     |
| Set Color             | DD FF 00 07 Cl 39 00 00 xx zz yy    | ex: set colour temperature to 32 - zz = 0x20         | AB AB 00 07 Cl 39 00 00 xx zz yy    |
| Temperature           | BBCC                                | DDFF0007C13900000120DEBBCC                           | CDCD                                |
|                       | current source must be: DP, VGA,    |                                                      |                                     |
|                       | HDMI, PC, DVI                       |                                                      |                                     |
| Set Noise             | DD FF 00 07 C1 3A 00 00 xx zz yy    | ex: set noise reduction to High - zz = 0x03          | AB AB 00 07 C1 3A 00 00 xx zz yy    |
| Reduction             | BBCC                                | DDFF0007C13A00000103FEBBCC zz = 01 - low,            | CD CD                               |
|                       | current source must be: DP, VGA,    | 02 - medium, 03 - high, 04 - auto, 00 - off          |                                     |
|                       | HDMI, PC, DVI                       |                                                      |                                     |
| Set Image             | DD FF 00 07 C1 3B 00 00 xx zz yy    | ex: set image scaling to Full - zz = 0x03            | AB AB 00 07 C1 3B 00 00 xx zz yy    |
| Scaling               | BBCC                                | DDFF000/CI3B00000I03FFBBCC zz = 00 - full,           | CDCD                                |
|                       | current source must be: DP, VGA,    | 01 - 16:9, 02 - 4:3, 03 - scaling 1, 04 - scaling 2, |                                     |
| <b>a</b> . <b>b</b> . | HDMI, PC, DVI                       | 05 - point to point                                  |                                     |
| Set Picture           | DD FF 00 07 CI 0F 06 00 xx zz yy    | ex: set picture mode to movie mode - zz =            | AB AB 00 07 CI OF 06 00 XX ZZ YY    |
| MOGO                  | BRCC                                | 0x03 DDFF0007C10F060001030CBBCC zz = 00              | CDCD                                |
|                       |                                     | - standard, UI - bright, U2 - solt, U3 - Movie,      |                                     |
| Cat Cound             |                                     |                                                      |                                     |
| Set Sound             | BB CC                               |                                                      |                                     |
| MODE                  | BBCC                                | 77 = 0.0 = standard $0.1 = music 0.2 = news 0.8$     | CD                                  |
|                       |                                     | = movie 10 = sports 20 = custom 30 = voice           |                                     |
|                       |                                     | 40 - meeting                                         |                                     |
| Set Eve               | DD FF 00 07 C1 FF 00 1E xx zz vv BB | ex: set eve protection mode on $-zz = 0x01$          | AB AB 00 07 C1 FF 00 1E xx zz vv CD |
| Protection            | CC                                  | DDFF0007C1FF001E010127BBCC zz = 00 - off. 01         | CD                                  |
| Mode                  |                                     | - on                                                 |                                     |
| VGA Auto              | DD FF 00 07 C1 01 00 00 xx yy BB    | ex: VGA Auto Adjust                                  | AB AB 00 07 C1 01 00 00 xx yy CD    |
| Adjust                | cc                                  | DDFF0007C101000001C6BBCC zz = 00 - off, 01           | CD                                  |
| -                     | current source must be VGA          | - on                                                 |                                     |
| Set anti-             | DD FF 00 07 C1 33 00 00 xx zz vv    | ex: set anti-burn-in on                              | AB AB 00 07 C1 33 00 00 xx zz yv    |
| burn-in               | BBCC                                | DDFF0007C13300000101F4BBCC zz = 00 - off,            | CD CD                               |
| (image                |                                     | 01 - on                                              |                                     |
| retention)            |                                     |                                                      |                                     |
| Set Power on          | DD FF 00 07 C1 3C 00 00 xx zz yy    | ex: set power on delay to 10s                        | AB AB 00 07 Cl 3C 00 00 xx zz yy    |
| delay                 | BBCC                                | DDFF0007C13C0000010AF1BBCC zz = 00 - off,            | CD CD                               |
|                       |                                     | others - delay time, range: 2s - 255s                |                                     |

| Description   | Command (HEX Bytes)              | Example (PC -> HISENSE DISPLAY)                | HISENSE DISPLAY -> PC                |
|---------------|----------------------------------|------------------------------------------------|--------------------------------------|
| Set Video     | DD FF 00 09 C1 0A 00 00 xx zz zz | ex: vertical 3 devices, horizontal 4 devices,  | AB AB 00 09 C1 0A 00 00 xx zz zz zz  |
| Wall          | zz yy BB CC                      | device position: 6                             | yy CD CD                             |
|               |                                  | DDFF0009C10A000001030406C2BBCC zz:             |                                      |
|               |                                  | how many devices in vertical zz: how many      |                                      |
|               |                                  | devices in horizontal zz: current device       |                                      |
|               |                                  | position                                       |                                      |
| Set Static IP | DD FF 00 16 C1 1B 30 00 xx zz zz | Ex: set IP 10.16.150.225, subnet mask:         | AB AB 00 16 C1 1B 30 00 xx zz zz yy  |
| Address of    | уу ВВ СС                         | 255.255.248.0, gateway: 10.16.144.1, DNS:      | CD CD                                |
| LAN           |                                  | 10.16.144.2                                    |                                      |
|               |                                  | DDFF0016C11B3000010A1096E1FFFFF8000A1090       |                                      |
|               |                                  | 010A10900249BBCC                               |                                      |
|               |                                  | zz zz - 16 bytes, IP address - 4 bytes, Subnet |                                      |
|               |                                  | mask - 4 bytes, gateway - 4 bytes, DNS - 4     |                                      |
|               |                                  | bytes                                          |                                      |
| Set USB Lock  | DD FF 00 07 C1 FF 00 0E xx zz yy | ex: lock USB DDFF0007C1FF000E010036BBCC        | AB AB 00 07 C1 FF 00 0E xx zz yy CD  |
|               | BBCC                             | zz = 00 - lock USB, 01 - enable USB            | CD                                   |
| Factory       | DD FF 00 06 C1 10 00 00 xx yy BB | DDFF0006C110000001D6BBCC                       | AB AB 00 06 C1 10 00 00 xx yy CD     |
| Reset         | СС                               |                                                | CD                                   |
| Query         | DD FF 00 06 Cl 28 00 00 xx yy BB | DDFF0006C128000001EEBBCC                       | AB AB 00 0C Cl 28 00 00 xx zz zz zz  |
| HISENSE       | СС                               |                                                | zz zz zz yy CD CD zz: volume zz zz:  |
| DISPLAY       |                                  |                                                | 05 01 - PC, 05 02 - DVI, 05 03 - DP, |
| Status        |                                  |                                                | 05 04 - HDMI2, 05 05 - HDMI1, 08 01  |
|               |                                  |                                                | - VGA zz: 00 - power on, FF -        |
|               |                                  |                                                | power off zz: 01 - mute; 00 -        |
|               |                                  |                                                | unmute zz: 00 - no signal, 01 - has  |
|               |                                  |                                                | signal                               |
| Query         | DD FF 00 06 C1 32 00 01 xx yy BB | DDFF0006C110000001D6BBCC                       | AB AB 00 07 C1 32 00 01 xx zz yy CD  |
| Screen        | СС                               |                                                | CD zz: 00 - screen off; 01 - screen  |
| Status        |                                  |                                                | on                                   |
| Query         | DD FF 00 06 C1 1A 00 00 xx yy BB | DDFF0006C11A000001DCBBCC                       | AB AB 00 08 C1 1A 00 00 xx zz zz yy  |
| Source        | сс                               |                                                | CD CD zz zz - source, refer to user  |
|               |                                  |                                                | menu for source definition           |
| Query SW      | DD FF 00 06 C1 1B 00 00 xx yy BB | DDFF0006C11B000001DDBBCC                       | AB AB 00 09 C1 1B 00 00 xx zz zz zz  |
| Version       | СС                               |                                                | yy CD CD zz zz zz - Year Month       |
|               |                                  |                                                | Date                                 |
| Query         | DD FF 00 06 C1 3E 00 24 xx yy BB | DDFF0006C13E000001F8BBCC                       | AB AB 00 LL C1 3E 00 24 xx zz zz yy  |
| Backlight     | сс                               |                                                | CD CD zz:01 - bright, 02 - soft, 03  |
| Brightness    |                                  |                                                | - auto adjust, 04 - stereo           |
|               |                                  |                                                | frequency conversion, 05 -           |
|               |                                  |                                                | Comfort frequency conversion,        |
|               |                                  |                                                | 06 - custom zz: when first zz is 06  |
|               |                                  |                                                | custom, this byte means              |
|               |                                  |                                                | backlight brightness value: 0-30     |

| Description  | Command (HEX Bytes)              | Example (PC -> HISENSE DISPLAY)     | HISENSE DISPLAY -> PC                 |
|--------------|----------------------------------|-------------------------------------|---------------------------------------|
|              |                                  |                                     | LL: when first zz is zz, LL = 08,     |
|              |                                  |                                     | otherwise, LL = 07                    |
|              |                                  |                                     |                                       |
| Query        | DD FF 00 06 C1 36 00 01 xx yy BB | DDFF0006C136000101F0BBCC            | AB AB 00 07 Cl 36 00 0l xx zz yy CD   |
| Brightness   | CC                               |                                     | CD zz is the brightness value         |
|              |                                  |                                     |                                       |
| Query        | DD FF 00 06 C1 FF 00 16 xx yy BB | DDFF0006C1FF0016012FBBCC            | AB AB 00 07 C1 FF 00 16 xx zz yy CD   |
| Network      | CC                               |                                     | CD zz: 00 - no network                |
| Status       |                                  |                                     | connection; 01 - network              |
|              |                                  |                                     | connected                             |
| Query Sound  | DD FF 00 06 C1 FF 00 02 xx yy BB | DDFF0006C1FF0002013BBBCC            | AB AB 00 07 C1 FF 00 02 xx zz yy CD   |
| Mode         | СС                               |                                     | CD zz = 00 - standard, 01 -           |
|              |                                  |                                     | music, 02 - news, 08 - movie, 10 -    |
|              |                                  |                                     | sports, 20 - custom, 30 - voice,      |
|              |                                  |                                     | 40 - meeting                          |
| Query AC     | DD FF 00 06 C1 FF 00 08 xx yy BB | DDFF0006C1FF00080131BBCC            | AB AB 00 07 C1 FF 00 08 xx zz yy      |
| Power On     | CC                               |                                     | CD CD zz: 00 - power on; 01 - Last    |
| Status       |                                  |                                     | mode; 02 - standby                    |
| Query IP     | DD FF 00 06 C1 1B 20 00 xx yy BB | DDFF0006C11B200001FDBBCC            | AB AB 00 16 C1 1B 20 00 xx zz zz yy   |
| Address      | СС                               |                                     | CD CD zz zz zz zz - IP address zz zz  |
|              |                                  |                                     | zz zz - Subnet mask zz zz zz zz       |
|              |                                  |                                     | Gateway zz zz zz zz - DNS             |
| Query        | DD FF 00 06 C1 FE 00 00 xx yy BB | DDFF0006C1FE00000138BBCC            | AB AB 00 07 C1 FE 00 00 xx zz yy      |
| Device       | CC                               |                                     | CD CD zz: temperature in              |
| Temperature  | •                                |                                     | centigrade                            |
| Query        | DD FF 00 06 C1 6D 00 00 xx yy BB | DD FF 00 06 C1 6D 00 00 64 CE BB CC | AB AB 00 07 Cl 6D 00 00 xx zz yy      |
| Picture Mode | cc                               |                                     | CD CD                                 |
|              |                                  |                                     | zz: 00 – standard, 01 – bright, 06 –  |
|              |                                  |                                     | Al, 07 – user, 02 – soft, 03 – movie, |
|              |                                  |                                     | 04 – text, 05 – game, 12- nature      |
| Query USB    | DD FF 00 06 CI 6E 00 00 xx yy BB | UD FF 00 06 CI 6E 00 00 64 CD BB CC | AB AB 00 07 CI 6E 00 00 xx zz yy      |
| Status       | CC                               |                                     |                                       |
|              |                                  |                                     | zz: 00 - οπ, 01 - on                  |
| Query Eye    | DD FF 00 06 C1 FF 00 1D xx yy BB | DDFF0006C1FF001D0124BBCC            | AB AB 00 07 C1 FF 00 1D xx zz yy CD   |
| Protection   | CC                               |                                     | CD zz: 00 - Off; 01 - On              |
| Mode         |                                  |                                     |                                       |
| Query SN     | DD FF 00 06 C1 FF 00 0B xx yy BB | DDFF0006C1FF000B0132BBCC            | AB AB 00 1D C1 FF 00 0B xx zzzz yy    |
|              | CC                               |                                     | CD CD zz zz: 23 bytes serial          |
|              |                                  |                                     | number                                |
| Query        | DD FF 00 06 C1 FF 00 0D xx yy BB | DDFF0006C1FF000D0134BBCC            | AB AB 00 26 C1 FF 00 0D xx zzzz yy    |
| Devicd ID    | CC                               |                                     | CD CD zz zz: 32 bytes device ID       |
|              |                                  |                                     |                                       |

| Description  | Command (HEX Bytes)                 | Example (PC -> HISENSE DISPLAY)                            | HISENSE DISPLAY -> PC                  |
|--------------|-------------------------------------|------------------------------------------------------------|----------------------------------------|
| Query MAC    | DD FF 00 06 C1 6C 00 00 xx yy BB    | DDFF0006C16C000001AABBCC                                   | AB AB 00 0C C1 6C 00 00 xx zzzz        |
| Address      | СС                                  |                                                            | yy CD CD zz zz: 6 bytes                |
|              |                                     |                                                            |                                        |
| Query        | DD FF 00 06 C1 7D 00 00 xx yy BB    | DD FF 00 06 C1 7D 00 00 64 DE BB CC                        | AB AB 00 07 C1 7D 00 00 xx zz yy       |
| volume       | СС                                  |                                                            | CD CD                                  |
|              |                                     |                                                            | zz: volume                             |
| Query Serial | DD FF 00 06 C1 1B 10 00 xx yy BB    | DD FF 00 06 C1 1B 10 00 64 A8 BB CC                        | AB AB 00 06 C1 1B 10 00 xx zz yy CD    |
| Port ID      | СС                                  |                                                            | CD                                     |
|              |                                     |                                                            | zz: serial port ID. Settings -> signal |
|              |                                     |                                                            | manager -> serial port ID              |
| Query brand  | DD FF 00 06 C1 FE 00 01 xx yy BB    | DD FF 00 06 C1 FE 00 01 64 5C BB CC                        | AB AB 00 06 C1 FE 00 01 xx zzzz yy     |
|              | СС                                  |                                                            | CD CD                                  |
|              |                                     | . 🦳                                                        | zzzz: brand. ex: hisense (ASCII)       |
| Query model  | DD FF 00 06 C1 FE 00 02 xx yy BB    | DD FF 00 06 C1 FE 00 02 64 5F BB CC                        | AB AB 00 06 C1 FE 00 02 xx zzzz yy     |
|              | СС                                  |                                                            | CD CD                                  |
|              |                                     |                                                            | zzzz: model name                       |
| Send         | DD FF 00 08 C1 17 00 00 xx zz zz yy | ex: send menu key: zz zz = 00 00                           | AB AB 00 08 C1 17 00 00 xx zz zz yy    |
| Remote       | BBCC                                | DDFF0008C1170000010000DFBBCC zz zz = 00                    | CD CD                                  |
| Controller   |                                     | 00 - Menu; 00 01 - U <mark>P,</mark> 00 02 - DOWN, 00 03 - |                                        |
| Key Code     |                                     | LEFT, 00 04 - RIGHT, 00 05 - OK, 00 06 -                   |                                        |
|              |                                     | Return, 00 07 - Source                                     |                                        |
| Open         | DD FF 00 06 C1 41 00 00 xx yy BB    | DDFF0006C14100000187BBCC                                   | AB AB 00 06 C1 41 00 00 xx yy CD       |
| Settings     | СС                                  |                                                            | CD                                     |
| Open Home    | DD FF 00 06 C1 FF 00 1A xx yy BB    | DDFF0006C1FF001A0123BBCC                                   | AB AB 00 06 C1 FF 00 1A xx yy CD       |
|              | СС                                  |                                                            | CD                                     |
| Open CMS     | DD FF 00 06 C1 FF 00 13 xx yy BB    | DDFF0006C1FF0013012ABBCC                                   | AB AB 00 06 C1 FF 00 13 xx yy CD       |
|              | СС                                  |                                                            | CD                                     |
|              |                                     |                                                            |                                        |
| Open Screen  | DD FF 00 06 C1 43 00 00 xx yy BB    | DDFF0006C14300000185BBCC                                   | AB AB 00 06 C1 43 00 00 xx yy CD       |
| Cast         | сс                                  |                                                            | CD                                     |
| Turn on      | DD FF 00 06 C1 44 00 00 xx yy BB    | DDFF0006C14400000182BBCC                                   | AB AB 00 06 C1 44 00 00 xx yy CD       |
| Hotspot      | CC                                  |                                                            | CD                                     |
| Take         | DD FF 00 06 C1 4B 00 00 xx yy BB    | DDFF0006C14B0000018DBBCC                                   | AB AB 00 06 C1 4B 00 00 xx yy CD       |
| Screenshot   | CC                                  |                                                            | CD                                     |
| Freeze       | DD FF 00 07 C1 0F 08 00 xx zz yy    | DD FF 00 07 C1 0F 08 00 01 01 C1 BB CC zz = 01 -           | AB AB 00 07 C1 0F 08 00 xx zz yy       |
| Screen       | BBCC                                | freeze; 00 – unfreeze                                      | CD CD                                  |

Advanced Control and Automation

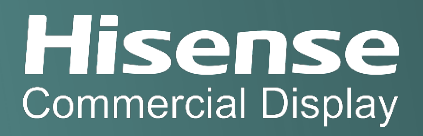

#### Using Wake on LAN (WOL) for Wired Networks

- Enable Wake on LAN in the display settings (Settings -> Switch on/off -> Wake-on LAN) (C1).
- 2. Ensure the display and the PC sending the WOL command are on the same LAN and connected via Ethernet.
- 3. Use WOL software to send a "magic packet" to wake the display (C2).

|                  | Cl                   |            |                                       | C2                |         |
|------------------|----------------------|------------|---------------------------------------|-------------------|---------|
| Setting          | Switch on/off        |            | 🖼 Wake On Lan - Magic Packet 🛛 🕹      |                   |         |
| ি Network        | Switch-on Source     | Home >     | <u>H</u> elp<br>Mac Address           | DC-62-94-24-F6-B8 | 3       |
| 🖾 Display        | Power on Mode        | Boot >     | Internet Address                      | 169.254.212.120   |         |
| 다) Sound         | Wake-on LAN          |            | Subnet Mask                           | 255.255.0.0       |         |
| ひ Switch on/off  | Sleep mode settings  | -          | Send Options                          | Internet          | •       |
| ⇒ Signal managem | Turn-on delay        | >          | Remote Port Number 8000               |                   |         |
| Hense System     | Timed switch on/off  | >          |                                       |                   |         |
|                  | No signal standby    | 30Second > |                                       |                   | Wake Up |
|                  | No operation standby | 15Minute > | Imagic Packet Sent To 169.254.255.255 |                   |         |

#### Automating Commands and Integrating with Other Systems

- Write scripts using programming languages like Python to automate hex string commands.
- Integrate the Hisense display control into broader home or office automation systems using compatible software.

### **Testing and Troubleshooting**

- Start with basic commands (Power ON/OFF).
- Ensure correct IP and port configurations.
- Disable firewall blocking.
- Confirm firmware is updated.
- Assign static IP addresses to avoid IP changes.

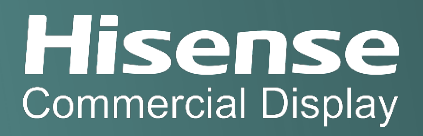

### Security Considerations

- Use strong network passwords.
- Limit access to trusted IP addresses.
- Regularly update device firmware.

#### Conclusion

By following this guide, you can effectively manage Hisense digital signage displays over IP control, with reliable command formats tailored to each product series. For further assistance or updates, you may reach our support team by clicking <u>here</u>.

# Hisense

©2024 Hisense Commercial Display All rights reserved. Rights of modification reserved. Version: 1.0